## ステータス(時間の表示・非表示)の位置の変更

① 「設定」をクリックする→小画面が現れ「ユーザー設定」をクリックする

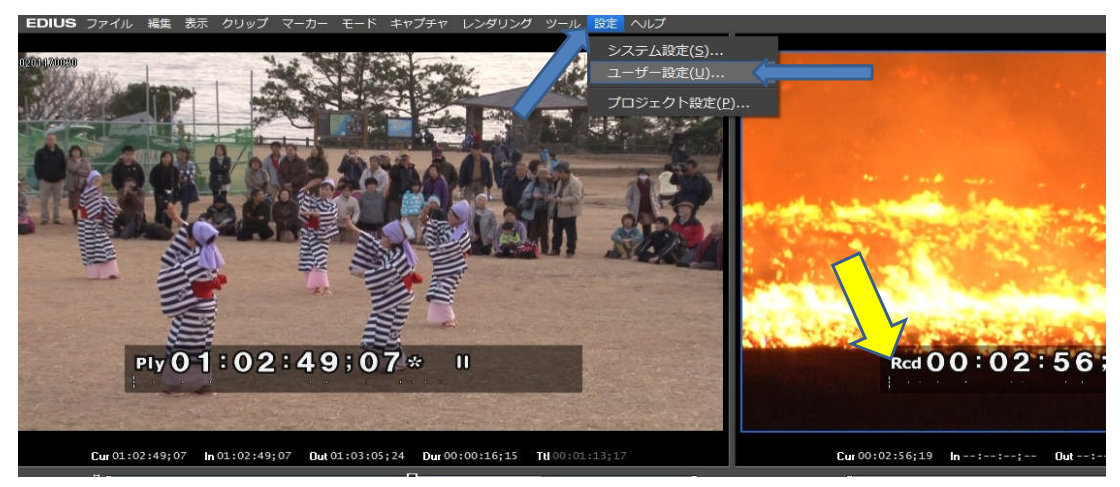

- ② プレビューを展開する→オンスクリーンディスプレイをクリックする→オンスクリーンディスプレイが表示される
  ③ 文字サイズの▼をクリックし希望の「大・中・小」を選択する(今回は中とする)
  ④ 背景のチェックをはずす(希望する場合)
  ⑤ ステータスを表示する希望場所の矢印をクリックする(今回は右上とする)
  ⑥ 「OK」をクリックする

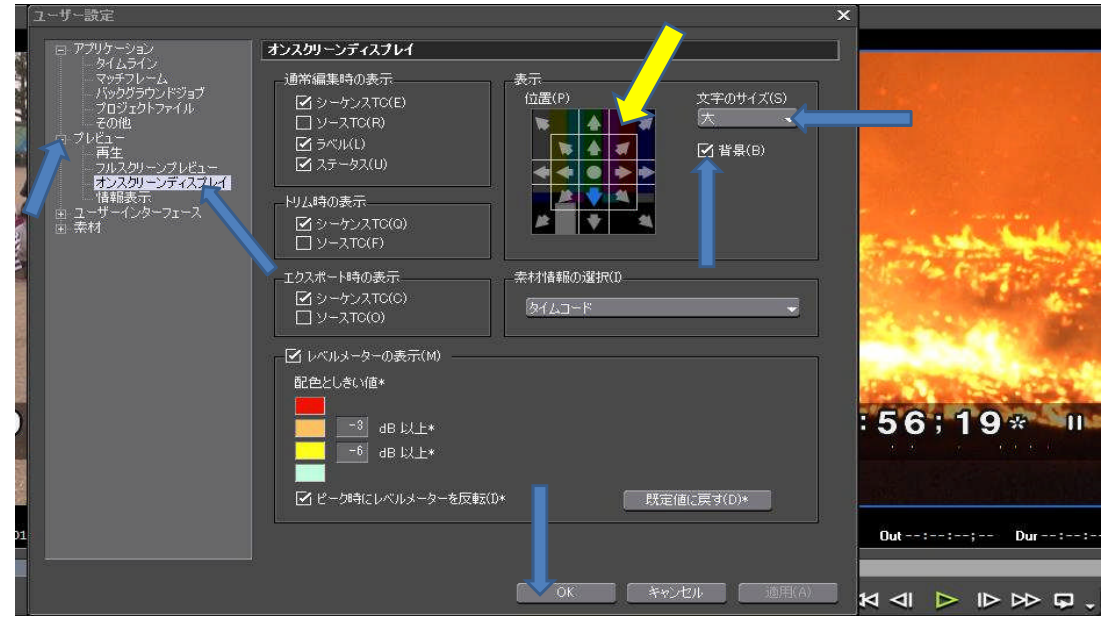

⑦ 上の位置にステータスが移動し、中の大きさに変化し、背面のザブトンが消えた

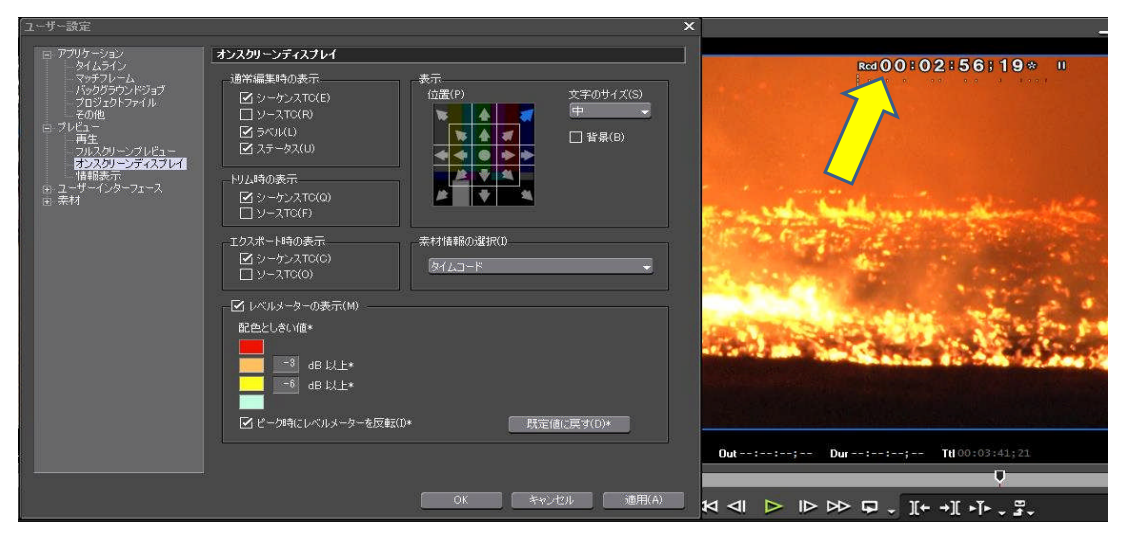